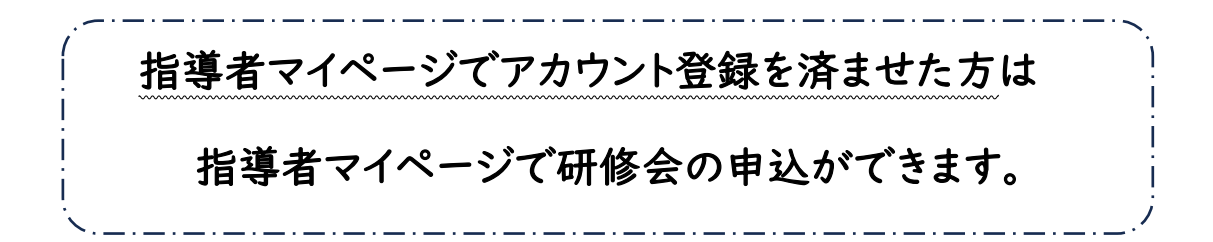

※スマートフォンやタブレット等の 場合はメニューが非表示となります。

クリックすることで表示されます。

画面左上の「■」を

トップ画面(スマートフォン・タブレットなどブラウザ画面が小さい場合)

| × ● 公益財団法人日本スポ… ペ<br>my.japan-sports.or.jp          | П :          |
|-----------------------------------------------------|--------------|
|                                                     | <u>ログアウト</u> |
| ■<br><u> </u> 様                                     |              |
| 登録番号:(<br>有効期限: 2024年09月<br>コーチ3 初期登録日: 2000年10月01日 | >            |
| 2023/01/05<br>公認アスレティックトレーナー専門科目テ                   | +7           |

①「更新研修」をクリック

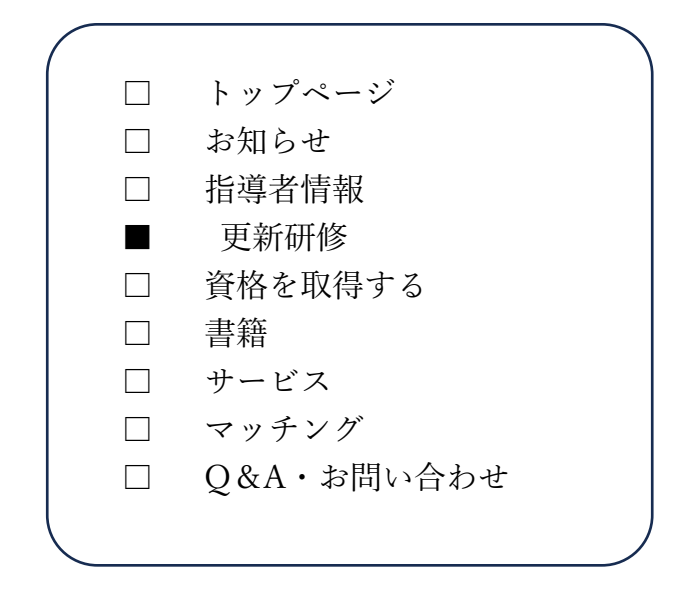

②「更新研修検索・申込」をクリック

| 検索条件    |                                             |
|---------|---------------------------------------------|
| 開催月     |                                             |
| 主催団体    | 主催団体                                        |
| 開催方法    | ○どちらも ○ 集合研修 ○ WEBセミナー                      |
| 開催都道府県  | 山形県                                         |
| 開催会場    | -<br>北海道<br>春杰倡                             |
| 研修会名    | 岩手県 宮城県                                     |
| 更新研修コード | 秋田県           山形県                           |
| 表示する研修会 | 福島県 績となる研修会のみ表示 〇 保有資格の実績とならない研修会も表示<br>茨城県 |
|         | 栃木県     Q 検索       諸馬県     埼玉県              |
|         |                                             |

③開催都道府県で「山形県」を選択、「検索」をクリック

④「山形県スポーツ指導者研修会」をクリック

⑤「申込をする」をクリックすると【申込み】完了となります。

※FAX 等での申し込みは不要です。